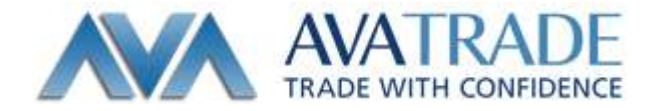

# メタトレーダー4 専用

# iPhone アプリ操作マニュアル

メタトレーダー4用 iPhone アプリの機能説明と注文方法

Date: 2013/12/5 Update: 2013/12/18

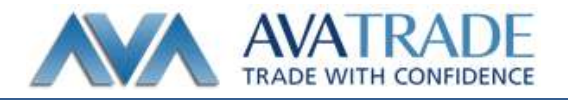

#### 【ご利用いただく上でのご注意】

iPhone 用 MT4 アプリの機能は、システムにかかる負荷を最小限に抑えており、必要最低限な機能のみご利用いただくことが可能です。

そのため、PC版に搭載されている一部機能(エキスパート・アドバイザーやバックテストなど)はご利用いただくことができませんので、予めご了承ください。

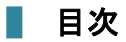

#### MT4 アプリをインストールしてログインしてみる

- iPhone アプリのインストール方法
- ログイン方法

#### 各画面の操作方法

- 気配値
- チャート
- トレード
- 履歴
- 設定

#### 注文方法

- 注文画面を表示させる
- 成行注文を出す(新規)
- 指値・逆指値注文(新規)
- 保有しているポジションに対しての指値・逆指値注文
- 未約定注文の削除·変更

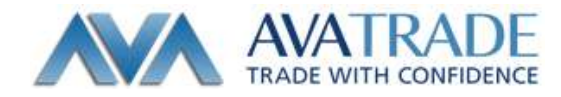

## 📕 MT4 アプリをインストールしてログインしてみる

## <u>iPhone アプリのインストール方法</u>

App Store で"MetaTrader4"と検索し、「MetaQuotes Software」の MetaTrader4 をインストールします。

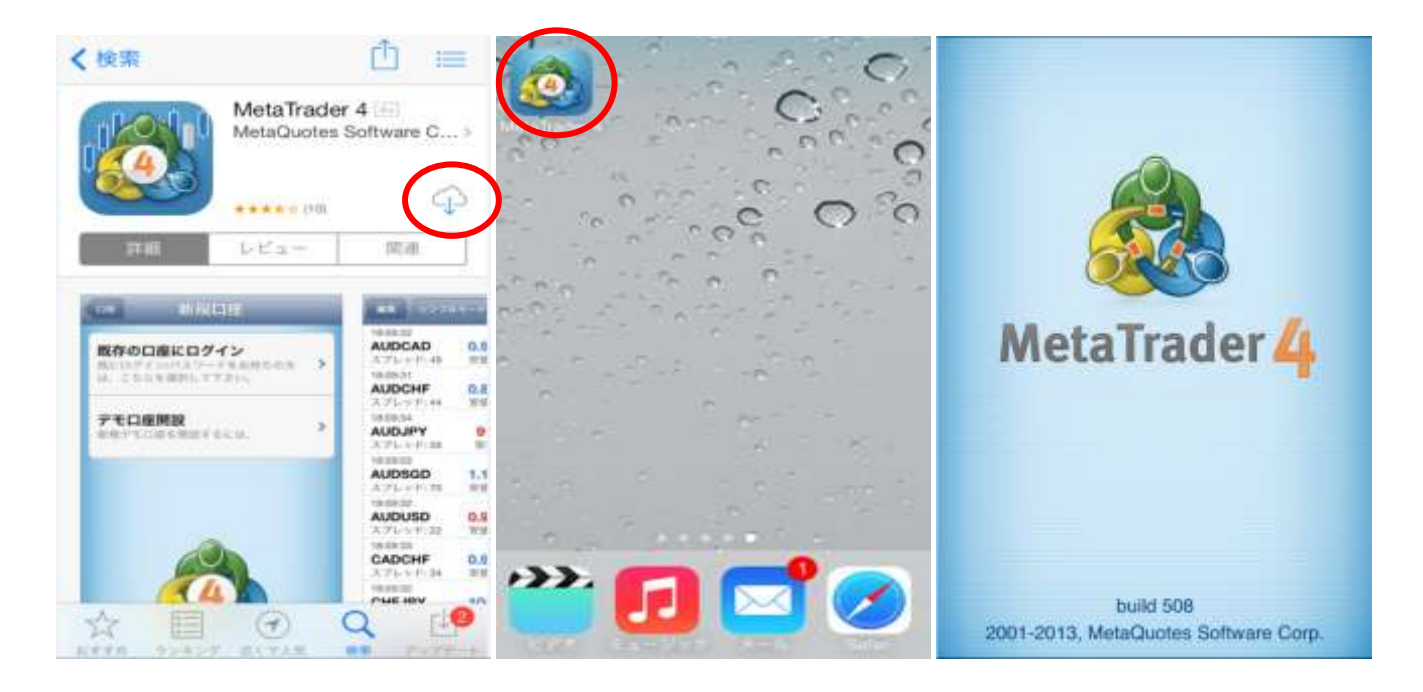

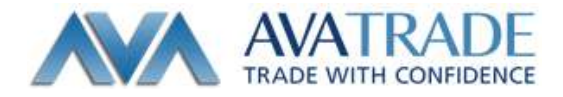

## <u>ログイン方法</u>

アプリ起動後、「既存の口座にログイン」を選択し、次の画面の検索窓に "Ava"と入力すると、以下のようなサーバーが 表示されます。

デモ取引用口座にログインしたい場合は"Ava-Demo"を選択、リアル取引口座にログインしたい場合は"Ava-Real 1(も しくは 2)"を選択してください。

(ご注意)

※デモロ座申請は必ず弊社ホームページから申請して下さい。

※※リアルロ座にログインされたい場合は、お客様ごとにサーバー名が異なります。

※※※ログイン情報は全て半角英数でご入力ください。

ログイン:弊社からご案内しているログイン ID

パスワード:口座開設申込時に設定していただいたパスワード

ロ座開設申込時にご案内している"サーバー名"をご確認ください。ご不明な場合は弊社カスタマーサポートまでお問合わせください。

サーバーを選択後、弊社からご案内しているログイン情報を入力して「サインイン」を押してください。

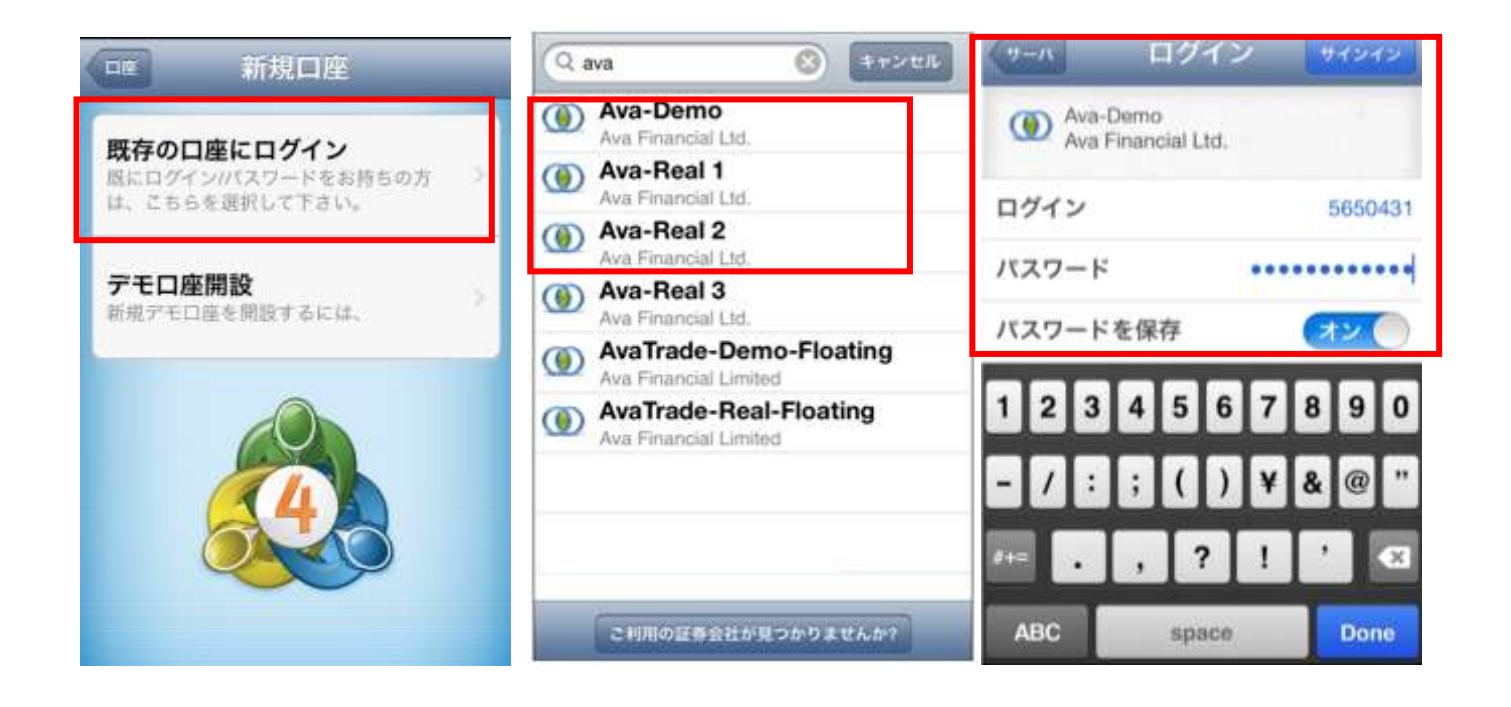

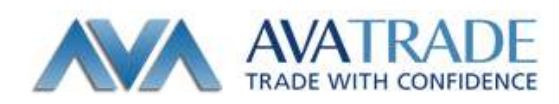

各画面の操作方法

## <u>気配値</u>

気配値画面では各通貨ペアの現在レートー覧を表示することができます。

| 編集シンプルモ                               | モード 詳細モー | -K <b>+</b> |
|---------------------------------------|----------|-------------|
| EURUSD                                | 1.37536  | 1.37555     |
| GBPUSD                                | 1.64495  | 1.64535     |
| USDCHF                                | 0.88940  | 0.88980     |
| USDJPY                                | 103.109  | 103.121     |
| EURJPY                                | 141.818  | 141.840     |
| USDCAD                                | 1.06330  | 1.06370     |
| AUDUSD                                | 0.90895  | 0.90935     |
| NZDUSD                                | 0.82790  | 0.82840     |
| EURGBP                                | 0.83590  | 0.83620     |
| ↓ ↓ ↓ ↓ ↓ ↓ ↓ ↓ ↓ ↓ ↓ ↓ ↓ ↓ ↓ ↓ ↓ ↓ ↓ |          | 歴 設定        |

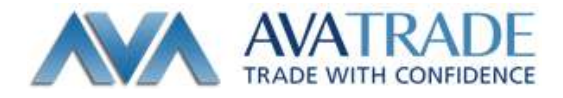

## <u>各ボタンの説明</u>

| 編集:表示させたい通貨へどの編集<br>現7 シンブルモード ほ細モード |        | 3 | <b>61</b> シンフル | аттака. | -1 4-   |
|--------------------------------------|--------|---|----------------|---------|---------|
| EURUSD                               | EURUSD | = | EURUSD         | 1.37521 | 1.37540 |
| GBPUSD                               | GBPUSD | = | GBPUSD         | 1.64420 | 1.64460 |
|                                      | USDCHF | = | USDCHF         | 0.88930 | 0.88970 |
| USDJPY                               | USDJPY | = | USDJPY         | 103,135 | 103.147 |
| EURJPY                               | EURJPY | = | EURJPY         | 141.838 | 141.860 |
| O USDCAD                             |        | = | NZDUSD         | 0.82800 | 0.82850 |
| 🥝 AUDUSD                             | USDCAD | = | USDCAD         | 1.06330 | 1.06370 |
|                                      | GBPCHF | = | GBPCHF         | 1.46240 | 1.46310 |
|                                      |        |   |                |         |         |
|                                      |        | * |                |         | i de    |

削除したい通貨ペアを選択し、

画面が切り替わり、選択した通貨ペアが消えた画面が表示されます。問題なければ ボタンをタップすることで 元の画面に戻ります。

※ポジションを持っている通貨ペアは、気配値画面から削除することが出来ません。 「〇」がついている通貨ペアのみ編集可能です。

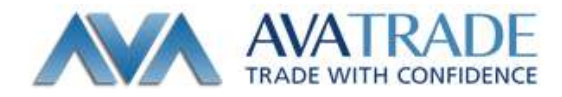

シンプルモード:表示している通貨ペアのリアルタイムレートのみ表示します。

| 編集<br>シンプル <sup>:</sup> | モード 詳細モー | · F +   |
|-------------------------|----------|---------|
| EURUSD                  | 1.37536  | 1.37555 |
| GBPUSD                  | 1.64495  | 1.64535 |
| USDCHF                  | 0.88940  | 0.88980 |
| USDJPY                  | 103.109  | 103.121 |
| EURJPY                  | 141.818  | 141.840 |
| USDCAD                  | 1.06330  | 1.06370 |
| AUDUSD                  | 0.90895  | 0.90935 |
| NZDUSD                  | 0.82790  | 0.82840 |
| EURGBP                  | 0.83590  | 0.83620 |
| 京配値         チャート        |          |         |
| 通貨ペア                    | 売値       | 買値      |

#### 【補足】

・シンプルモード・詳細モード共に、 をタップすると、表示させる通貨ペアを追加することが可能です。 シンボル追加画面から、表示させたい通貨ペア左側の ・マークをタップすると追加されます。

・通貨ペアを押すと、別ウィンドウが表示され、そこから発注画面・チャート画面に飛ぶことが出来ます。

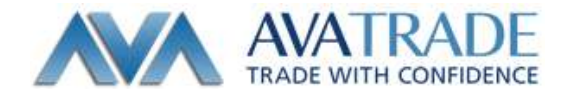

詳細モード:各通貨ペアのリアルタイムレートに加え、レートの更新時刻・スプレッド・高値・安値を表示させます。

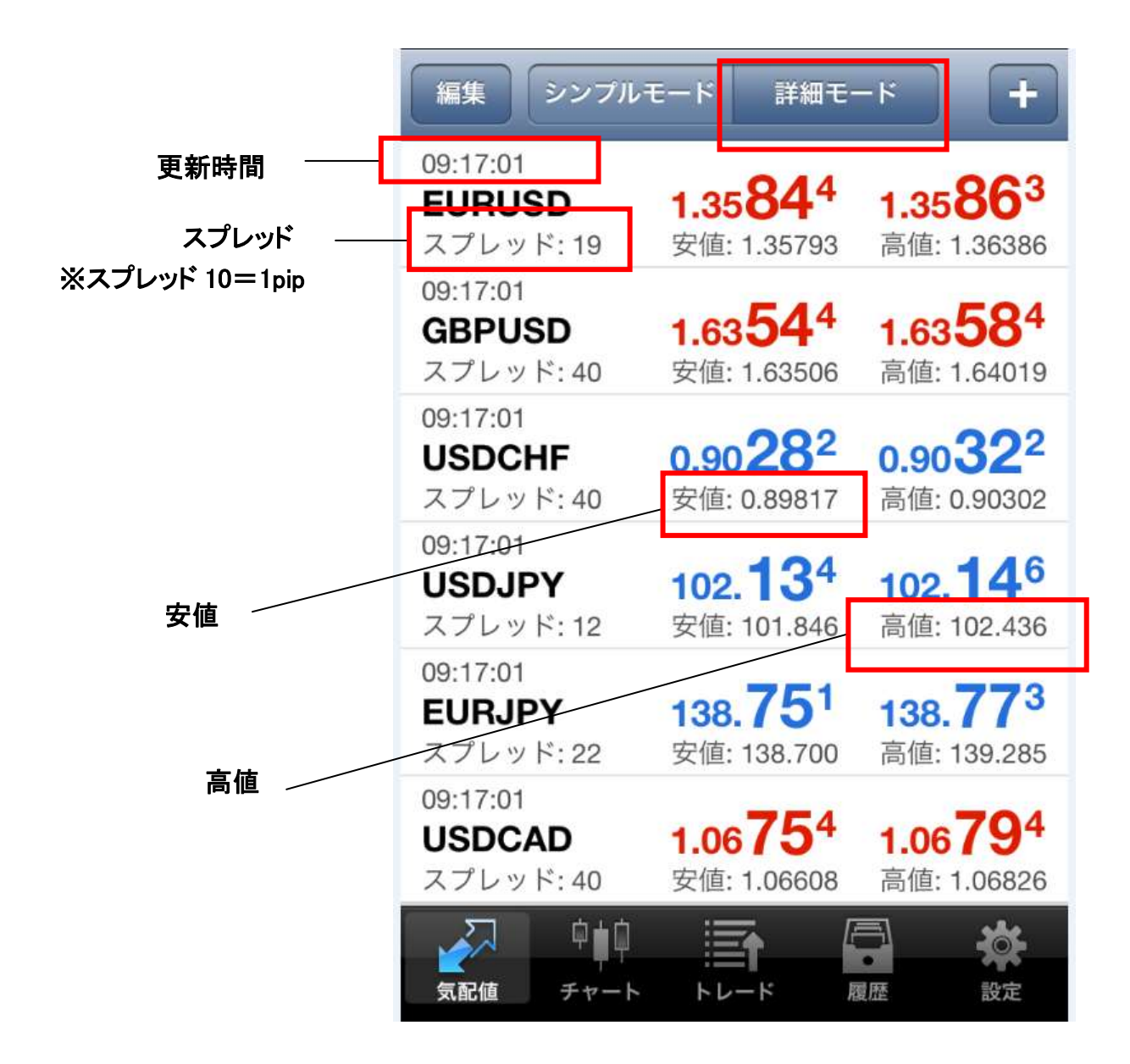

【補足】

・シンプルモード・詳細モード共に、
をタップすると、表示させる通貨ペアを追加することが可能です。
シンボル追加画面から、表示させたい通貨ペア左側の
マークをタップすると追加されます。

・通貨ペアを押すと、別ウィンドウが表示され、そこから発注画面・チャート画面に飛ぶことが出来ます。

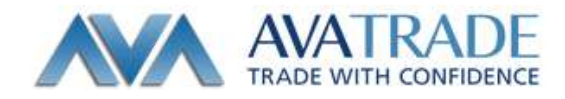

## <u>チャート</u>

#### アイコンの説明

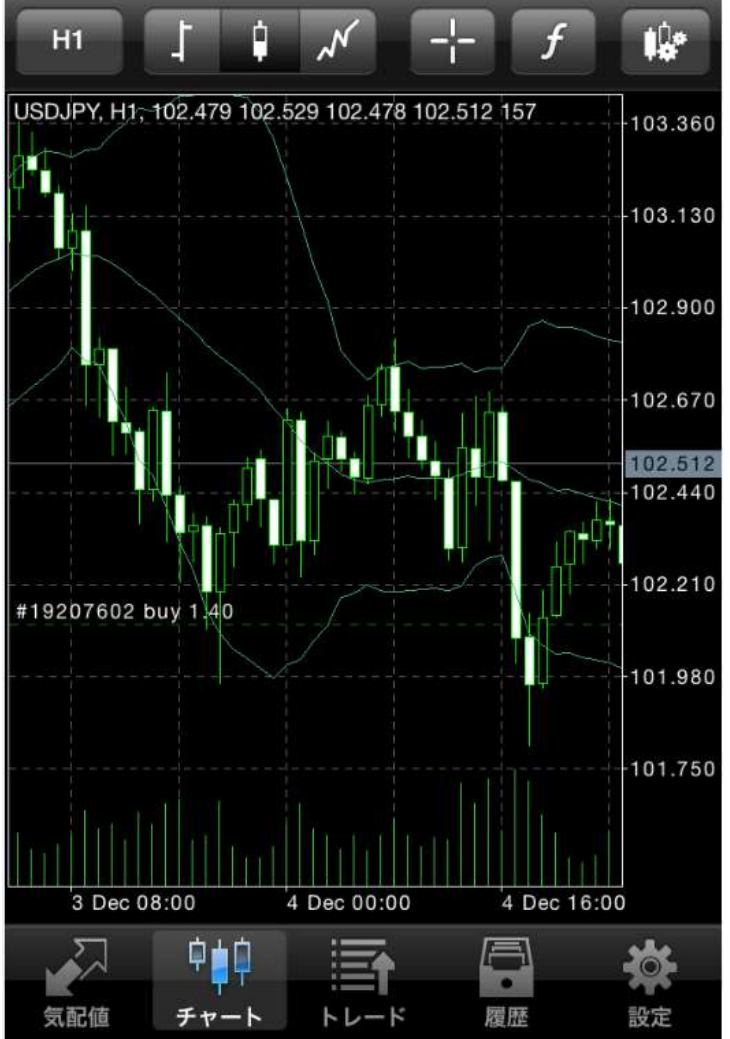

| H1    | チャートの時間軸    |
|-------|-------------|
|       | チャートスタイル    |
|       | クロスヘア       |
| ſ     | インディケーターの設定 |
| I\$.ª | 各種設定        |

#### 【補足】

.

・画面の拡大・縮小は画面の上で、2本指をつまむようにして近づけると縮小、2本指を広げるように操作すると拡大することができます。

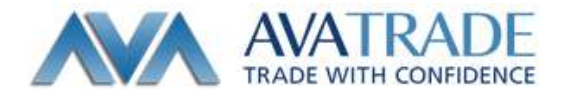

チャート設定画面の見方

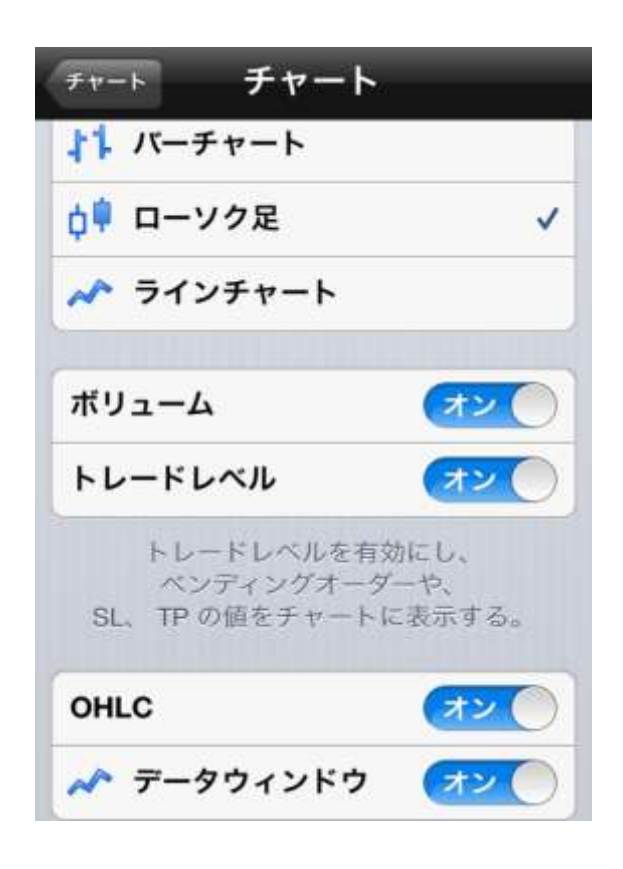

| ボリューム    | ティック数を表示<br>(レートが変動するごとに 1 ティックと数えます)       |
|----------|---------------------------------------------|
| トレードレベル  | 約定済・未約定の注文を表示                               |
| OHLC     | 始値・高値・安値・終値の四本値を表示                          |
| データウィンドウ | インディケーターのデータウィンドウです。<br>既に選択しているインディケーターを表示 |

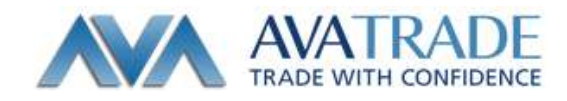

## <u>トレード</u>

トレード画面では、口座情報・約定済みポジションや発注済み注文情報などの口座詳細が表示されます。

| プロフィット, JPY:                          | -254 946   |
|---------------------------------------|------------|
| 残高:                                   | 10 084 841 |
| 有効証拠金:                                | 9 829 895  |
| 証拠金:                                  | 2 133 915  |
| 余剰証拠金:                                | 7 695 980  |
| 証拠金維持率 (%):                           | 461        |
| ポジション<br>1.35857 → 1.37574            | -176 946   |
| EURUSD, buy 1.50<br>1.35865 → 1.37555 | 261 214    |
| GBPUSD, buy 0.50                      | 00.000     |
| 1.63567 → 1.63016                     | -28 388    |
| USDJPY, buy 1.00                      | -1 100     |
| オーダー                                  |            |
| USDJPY, buy limit                     | 103.055    |
| 1.00 at 102.000                       | 100.000    |
| GBPUSD, sell limit<br>1.00 at 1.64000 | 1.63016    |
|                                       |            |
| 気配値 チャート トレード                         | 履歴 設定      |

| プロフィット    | 取引口座の評価損益を表示(青は利益、赤は損失)      |
|-----------|------------------------------|
| 残高        | プロフィットの金額を反映する前の口座残高         |
| 有効証拠金     | 残高の金額にプロフィットの金額を反映させた金額      |
| 証拠金       | 発注したポジションを維持するために、担保として必要な金額 |
| 余剰証拠金     | 有効証拠金から証拠金を差し引いた金額           |
| 証拠金維持率(%) | 有効証拠金÷証拠金×100                |
| ポジション     | 保有しているポジション一覧                |
| オーダー      | 未約定注文の一覧                     |

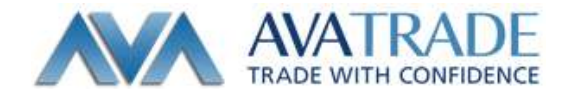

## <u>履歴</u>

履歴画面では、入出金や取引履歴などご確認いただけます。

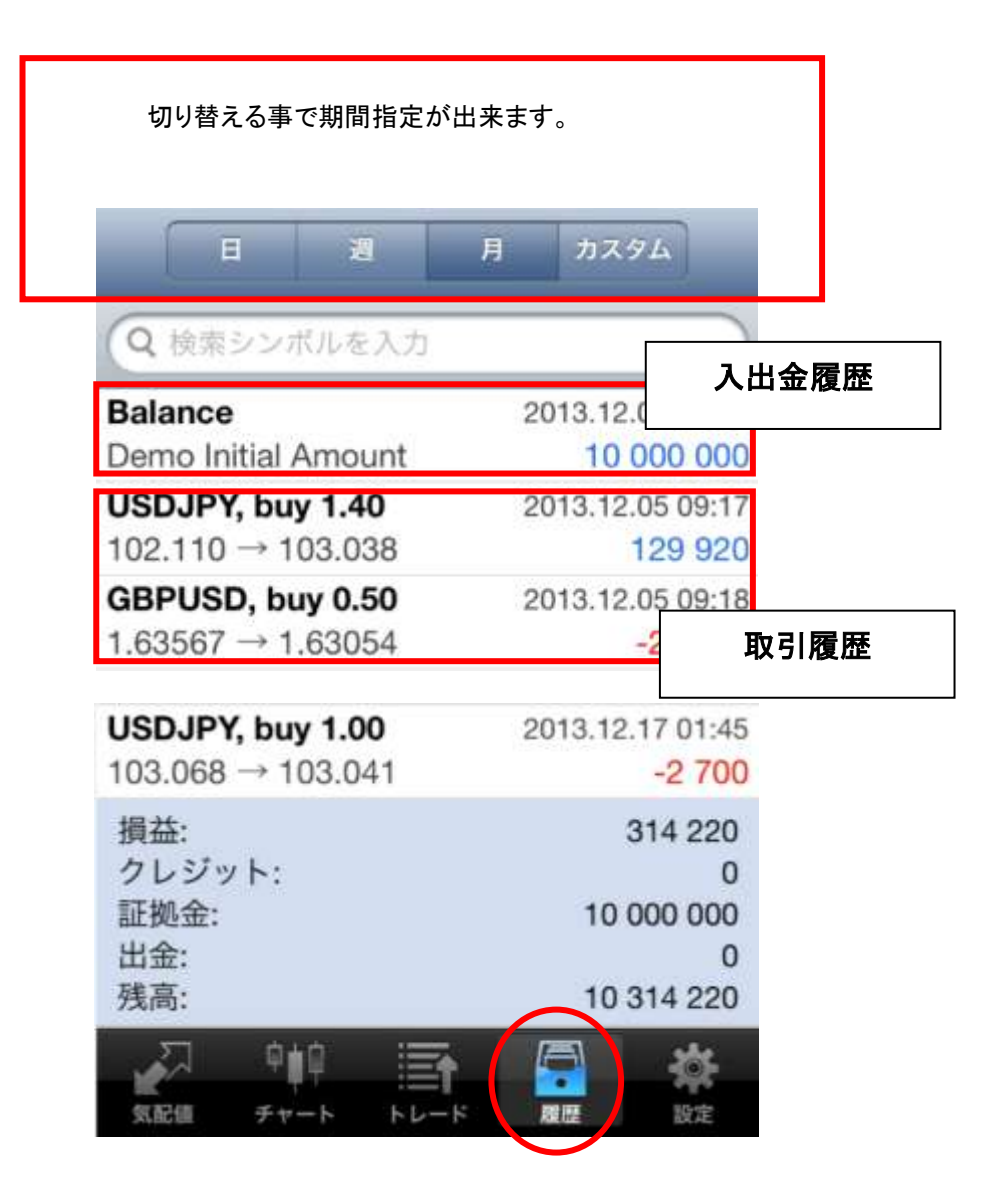

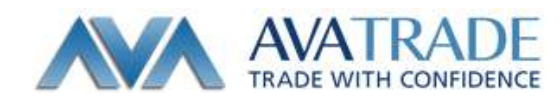

## <u>設定</u>

設定画面では、各種設定を行なう事が可能です。

| I201 Demo test - Ava-Demo | > |
|---------------------------|---|
| 📫 チャート                    | × |
| 💟 メールボックス                 | × |
| ג-ב=                      | 5 |
| 🧐 メッセージ                   | > |
| <b>①</b> ジャーナル            | > |
| 💩 詳細                      | > |
|                           | * |

| 口座      | アヴァトレード・ジャパンで開設済の MT4 口座を全て確認していただくことが可能です。 |
|---------|---------------------------------------------|
| チャート    | チャートの設定画面に移動します                             |
| メールボックス | 弊社ではサービス対象外の機能です                            |
| ニュース    | 弊社ではサービス対象外の機能です                            |
| メッセージ   | アラート設定を行なうことが可能です。                          |
| ジャーナル   | ログイン履歴や操作履歴等が表示されます(英語のみで表示)                |
| 詳細      | iPhoneMT4 アプリのサウンド設定等行なえます。                 |

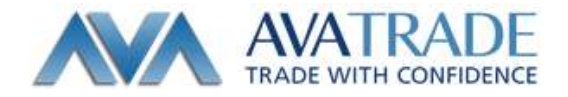

## ┃ 注文方法

#### <u>注文画面を表示させる</u>

#### ① 気配値から発注する場合

発注したい通貨ペアをタップし、注文画面を表示させる

| NR 3271 | E-K IME- | - +     | M# 9971             | FE-F INE           | -15 +   | 20 US       | DJPY           | 次へ |
|---------|----------|---------|---------------------|--------------------|---------|-------------|----------------|----|
| EURUSD  | 1.37576  | 1.37597 | EURUSD              | 1.37578            | 1.37597 |             |                |    |
| GBPUSD  | 1.63086  | 1.63126 | GBPUSD              | 1.63086            | 1.63126 | US Dollar v | s Japanese Yen |    |
| USDCHF  | 0.88735  | 0.88775 | USDONE              | 0.88735            | 0.88775 | Se          | II Limit       |    |
| USDJPY  | 103.042  | 103.054 | Cobonir<br>Loop Jaw | 0.00700            | 100.054 |             |                |    |
| EURJPY  | 141.773  | 141.795 | USDJPY              | 103.042            | 103.054 | <b>T</b>    | 1.00           |    |
| NZDUSD  | 0.82777  | 0.82827 | USDJPY:             | US Dollar vs Japan | ese Yen | COMPLEXE    |                |    |
| USDCAD  | 1.05769  | 1.05809 |                     | トレード               |         | GBPUSD      | 即時実行           |    |
| GBPCHF  | 1.44732  | 1.44802 |                     | チャート               | -       | USDCHF      | Buy Limit      |    |
| EURAUD  | 1.53887  | 1.53967 |                     | =¥-6m              |         | USDJPY      | Sell Limit     |    |
|         | 1 15500  | 1 45500 |                     | 百十九日               |         | EURJPY      | Buy Stop       |    |
| 🛃 🤨     |          | 語りない    |                     | キャンセル              |         | NZDUSD      | Sell Stop      |    |

② チャート画面から発注する場合

発注したい通貨ペアのチャート画面をタップし、注文画面を表示させる。

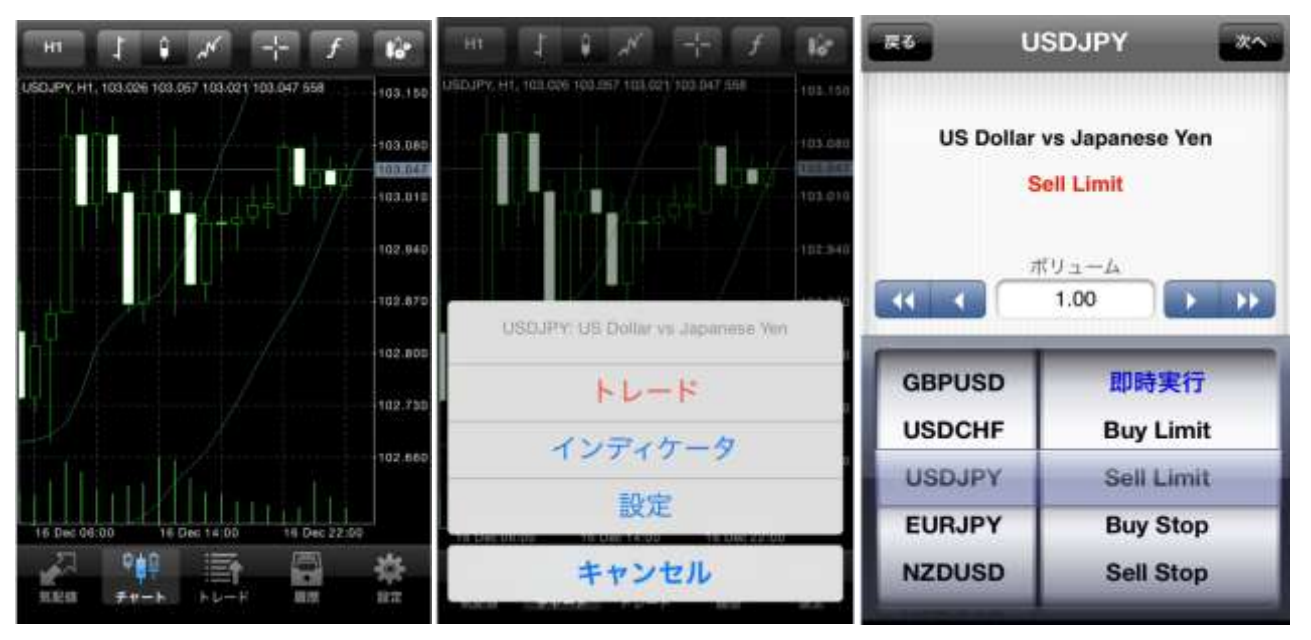

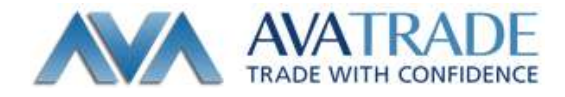

#### 【MT4 アプリの注文画面に出てくる言葉】

ボリューム(数量)・・・0.01 ロット=1,000 通貨 0.1 ロット=10,000 通貨 1.0 ロット=10 万通貨

テイクプロフィット・・・利益確定(指値)

ストップロス・・・損失限定(逆指値)

スリッページ・・・注文を出した時点の価格と実際に成立した価格の差(1ポイント=1.0ピップ)

#### 成行注文を出す(新規)

ボリューム、取引の種類を選択後、「次へ」をタップ。
 注文画面のデフォルトは「即時実行(成行注文)」に設定されています

② Buy(買い)もしくは Sell(売り)をタップすると、「お待ち下さい」画面が表示され、取引結果画面に移ります。 ※指値注文及び逆指値注文を同時に設定してから発注したい場合は、「ストップロス」または「テイクプロフィット」に数値 を入力後、発注してください。

※※スリッページの許容範囲を設定してから発注する場合は、「スリッページ」に数値を入力してから発注してください。

| Re US                                | SDJPY 🕷                         | R6 USDJPY                                               | USDJPY                                          |
|--------------------------------------|---------------------------------|---------------------------------------------------------|-------------------------------------------------|
| US Dollar v<br>即                     | rs Japanese Yen<br>明実行          | Instant 1.00<br>102.94 <sup>1</sup> 102.95 <sup>3</sup> | お待ち下さい                                          |
| GBPUSD                               | 9±-A<br>1.00                    | ストップロス テイクプロフィット<br>設定無し 設定無し<br>スリッページ<br>設定無し         | ストップロス デイクプロフィット<br>設定無し 設定無し<br>スリッページ<br>設定無し |
| USDCHF<br>USDJPY<br>EURJPY<br>NZDUSD | 即時実行<br>Buy Limit<br>Sell Limit | Sell Buy                                                |                                                 |

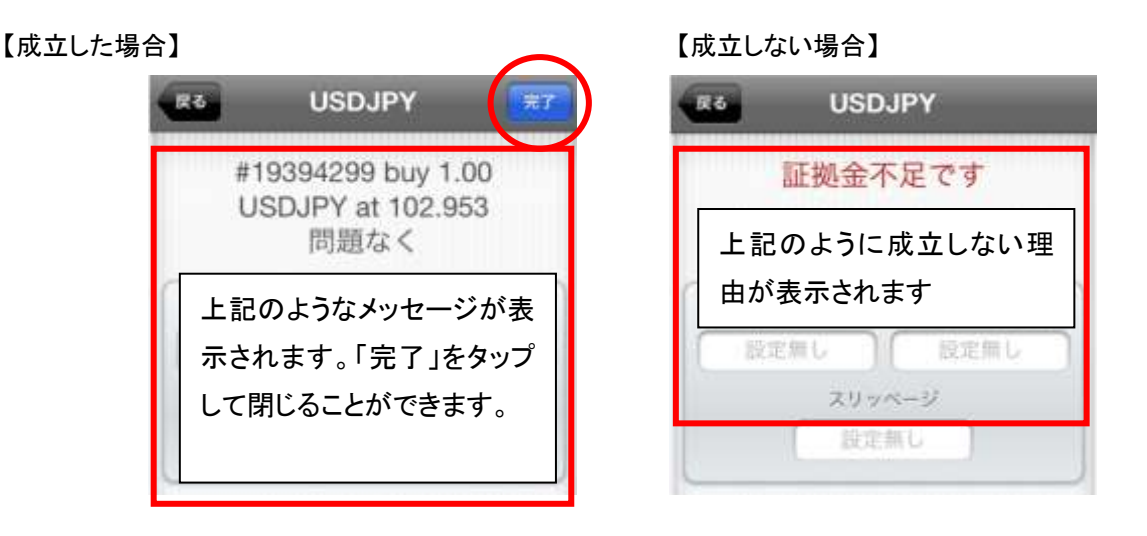

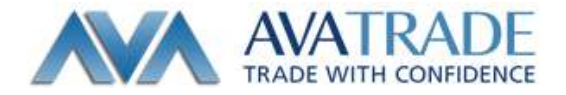

## <u> 指值·逆指值注文(新規)</u>

① 注文画面にて、ボリューム、注文種類を選択後、「次へ」を選択します。

注文方法として、買い指値注文(Buy Limit)、売り指値注文(Sell Limit)、買い逆指値注文(Buy Stop)、売り逆指値注文 (Sell Stop)のいずれかをご選択ください。

②「価格」欄に指値または逆指値の価格を入力してください。併せて有効期限を設定する場合は「有効期限」欄の日時 を指定してください。

※指値注文及び逆指値注文を同時に設定してから発注したい場合は、「ストップロス」または「テイクプロフィット」に数値 を入力後、発注してください。

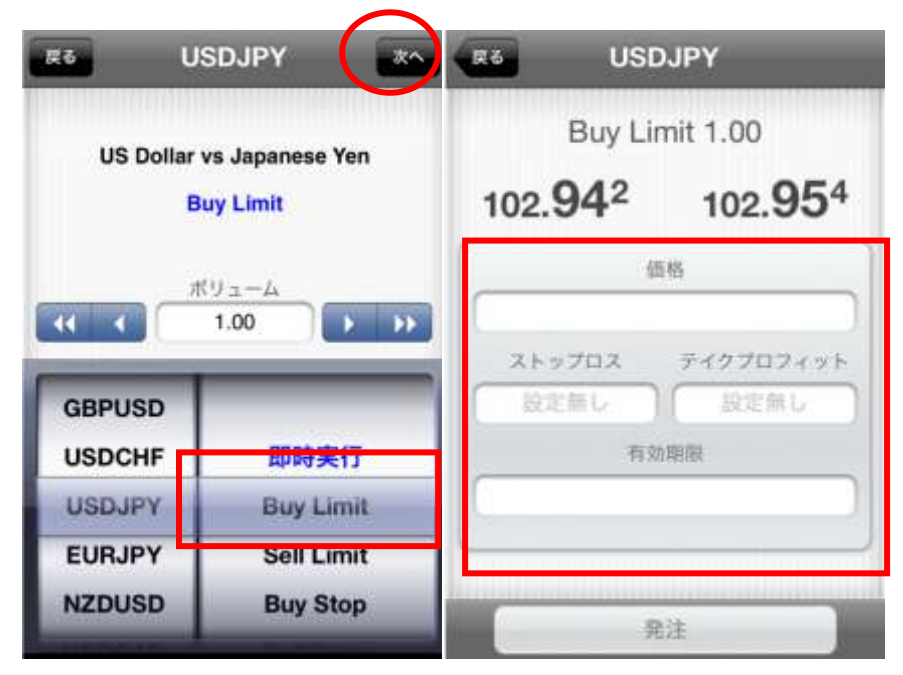

③注文画面にて指定した価格や有効期限を確認し、問題がなければ「発注」をタップしてください。注文が完了しました ら、「完了」をタップして画面を閉じます。

| Buy Li<br>102. <b>96</b> 1 | #19397672 buy limit 1.00<br>USDJPY at 102.935<br>sl; 102.850 tp: 103.005<br>問題なく |                   |             |           |
|----------------------------|----------------------------------------------------------------------------------|-------------------|-------------|-----------|
| 10                         | 西格<br>2.935                                                                      |                   | 価格<br>102.9 | §<br>135  |
| ストップロス                     | デイクプロフィット                                                                        | ストゥ               | 702         | ティクプロフィット |
| 102.850                    | 103.005                                                                          | 102               | .850        | 103.005   |
| 有                          | 防期限                                                                              | 有効期限              |             |           |
| 2013年12                    | 月17日 11:27                                                                       | 2013年12月17日 11:27 |             |           |
|                            | 2000 C                                                                           |                   |             |           |

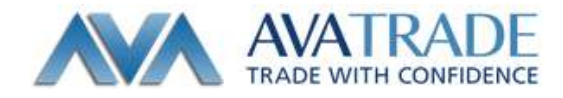

## 保有しているポジションに対しての指値・逆指値注文

① トレード画面を開き、発注したいポジションをタップし、注文情報を開きます。注文情報上でロングタップ(長押し)す ると、画面が切り替わるので、表示されたウィンドウから「注文変更」を選択します。

| プロフィット, JPY:<br>残高:<br>有効証拠金:<br>証拠金:<br>余剰証拠金:<br>証拠金維持率(%): | -603 149<br>10 118 765<br>9 515 616<br>5 924 870<br>3 590 746<br>161 | プロフィット, JPY:<br>残高:<br>有効証拠金:<br>証拠金:<br>余剰証拠金:<br>証拠金:<br>証拠金:<br>(1)(5)(5)(5)(5)(5)(5)(5)(5)(5)(5)(5)(5)(5) | -602 986<br>10 118 765<br>9 515 779<br>5 924 870<br>3 590 909<br>161 | ブロフィット, JPY:<br>残高:<br>有効証務金:<br>証拠金:<br>余剰証拠金:<br> | -602 521<br>10 118 765<br>9 516 244<br>5 924 870<br>3 591 374<br>161 |
|---------------------------------------------------------------|----------------------------------------------------------------------|----------------------------------------------------------------------------------------------------|----------------------------------------------------------------------|-----------------------------------------------------|----------------------------------------------------------------------|
| ボジション                                                         |                                                                      |                                                                                                    | 用いする                                                                 | NUE: #19398470 USC                                  | UPY, buy 0.50                                                        |
| EURAUD, sell 1.00<br>1.53822 → 1.54478                        | -60 119                                                              |                                                                                                    | TC/ 9 @                                                              | 20-                                                 | X                                                                    |
| EURJPY, sell 1.00<br>138.763 → 141.506                        | -274 300                                                             | 2013.12.17 04:46, from #19394299<br>)0 S/L: - スワップ: -78<br>T/P: - 税: 0                                        | 一部クロ                                                                 | - <b></b> ズ                                         |                                                                      |
| GBPUSD, buy 5.00<br>1.63093 → 1.62716                         | -193 737                                                             | ID: 19398470                                                                                                  | 手数料: 0                                                               | 注文変                                                 | 更                                                                    |
| USDCAD, sell 1.00<br>1.05789 → 1.06084                        | -28 597                                                              | 102.954 → 102.778<br>USDJPY, buy 1.00                                                                         | -17 600                                                              | トレー                                                 | ۲                                                                    |
| USDJPY, buy 0.50<br>102.953 → 102.778                         | -8 750                                                               | 102.954 → 102.778<br>オーダー                                                                                     | -17 600                                                              | チャー                                                 | F                                                                    |
| USDJPY, buy 1.00<br>102 954 → 102 778                         | -17 600                                                              |                                                                                                    |                                                                      | キャンセ                                                | zIL                                                                  |

② 表示された画面にて、「ストップロス」、「テイクプロフィット」に注文価格をご入力ください。設定確認後に「注文変更」 ボタンをクリックすると、注文が送信されます。注文完了画面は「完了」ボタンより閉じていただけます。

| Buy 0.50<br>102.76 <sup>9</sup> 102.78 <sup>1</sup>                            | #19398470 buy 0.50<br>USDJPY at 102.953<br>sl: 102.720 tp: 102.830<br>変更されました  |           |  |
|--------------------------------------------------------------------------------|--------------------------------------------------------------------------------|-----------|--|
| ストップロス テイクプロフィット                                                               | ストップロス                                                                         | テイクプロフィット |  |
| 102.720 102.830                                                                | 102.720                                                                        | 102.830   |  |
| ストップロスまたはデイクプロフィットは現<br>生価格から少なくとも30ピップス離れていな<br>ければなりません。これらはサーバ側で処理<br>されます。 | ストップロスまたはデイクプロフィットは残<br>在価格から少なくとも30ピップス離れていな<br>ければなりません。これらはサーバ側で処理<br>されます。 |           |  |
|                                                                                |                                                                                |           |  |
|                                                                                |                                                                                |           |  |

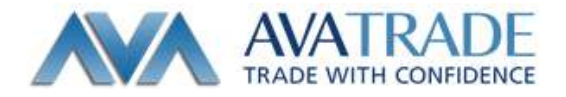

### 未約定注文の削除・変更

① トレード画面を開き、削除・変更したいポジションをタップし、注文情報を開きます。注文情報上でロングタップ(長押し)すると、画面が切り替わります。表示されたウィンドウから注文を削除したい場合は「削除」、注文内容を変更したい 場合は「注文変更」を選択します。

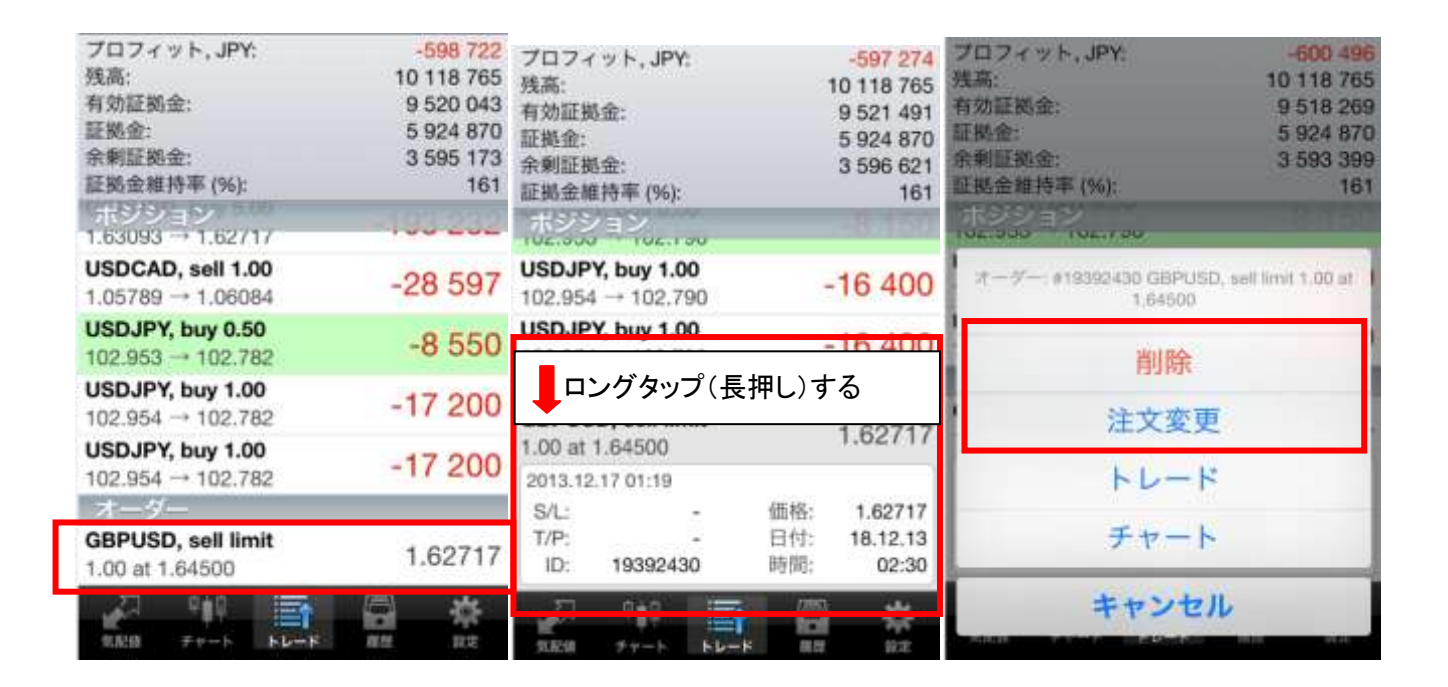

② 表示された画面にて、「ストップロス」、「テイクプロフィット」に注文価格をご入力ください。設定確認後に「注文変更」 ボタンをクリックすると、注文が送信されます。注文完了画面は「完了」ボタンより閉じていただけます。

| #19392430 sell limit 1.00<br>GBPUSD at 1.64593<br>sl: 0.00000 tp: 0.00000<br>変更されました |  |  |  |
|--------------------------------------------------------------------------------------|--|--|--|
| 価格<br>1.64593                                                                        |  |  |  |
| ストップロス テイクプロフィット                                                                     |  |  |  |
| 有効期限                                                                                 |  |  |  |
| 2013年12月18日 2:30                                                                     |  |  |  |
|                                                                                      |  |  |  |

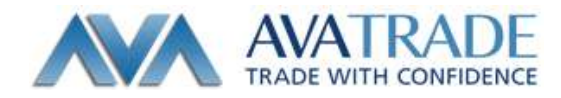

**アヴァトレード・ジャパン株式会社** 〒107-0052 東京都港区赤坂 2-18-1 赤坂ヒルサイドビル 4 階

\_\_\_\_\_

TEL: 03-4577-8900 FAX: 03-6888-5480 E-Mail: <u>support@avatrade.co.jp</u> URL: <u>http://www.avatrade.co.jp</u>

\_\_\_\_\_

第一種金融商品取引業者 関東財務局長(金商)第 1662 号 一般社団法人 金融先物取引業協会 加入 (会員番号 1574)